# Guia Rápido

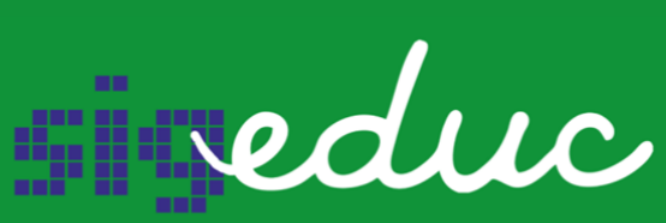

SISTEMA INTEGRADO DE GESTÃO DA EDUCAÇÃO

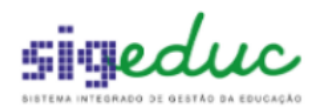

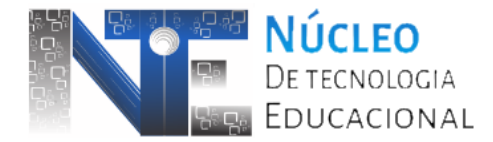

## 1. Visão Geral

Este material tem como objetivo auxiliar as Unidades Escolares no gerenciamento dos Componentes Eletivos (Turmas Eletivas) e de Trilhas de Aprofundamento, pontos marcantes do Novo Ensino Médio Amapaense e do Ensino Médio Integral.

## 2. Alocações de docentes nos componentes Eletivas e Trilhas de Aprofundamento da turma regular

O procedimento de alocação nos componentes da turma Eletivas e Trilhas de Aprofundamento obedece inicialmente ao mesmo processo básico das demais disciplinas através da funcionalidade *Alocar Professor em Turma* presente no *Menu Turmas >> Alocação de Professores* no Portal da Gestão Escolar. No entanto, para os componentes Eletivas e Trilhas de Aprofundamento o sistema permite a alocação de docentes adicionais que podem dividir a CH Semanal da disciplina dentro de uma única turma.

**Passo 1**: Caso ainda não haja professor nos componentes Eletivas e / ou Trilhas de Aprofundamento utilize o botão Selecionar Selecionar para iniciar a alocação.

Na tela seguinte, deve-se informar nos campos Matrícula/Vínculo ou Professor os dados do docente bem como preencher o campo Número/Ano da Carta de Apresentação procedimento que já é de praxe nas alocações no SIGEduc. A primeira diferença na alocação já ocorre na mesma tela onde pode-se notar o quadro na parte inferior denominado "Horários da Turma". No exemplo aqui colocado, o componente Eletivas que tem CH Semanal de 2 módulo / aula, portanto, colocaremos o primeiro docente "PROFESSOR TESTE" apenas marcando um dos horários como ilustrado abaixo.

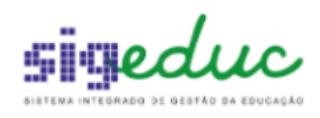

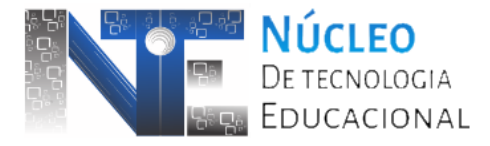

| Escola:     | ESCOLA TESTE SEED             |
|-------------|-------------------------------|
| Turma:      | ETIN1I35ETINA / INTEGRAL1_35H |
| Ano:        | 2023                          |
| Disciplina: | ELETIVAS                      |
|             |                               |

| Alocação de Professor em Turma |                             |                         |               |             |          |  |  |
|--------------------------------|-----------------------------|-------------------------|---------------|-------------|----------|--|--|
|                                | 😺: Alterar F                | Finalização da Alocação | o 🔞: Remov    | er Alocação |          |  |  |
| HIST                           | TÓRICO DE ALOCAÇÃO          | DA TURMA.               |               |             |          |  |  |
| Matrícula                      | Professor                   |                         | Início        | Fim         | Situação |  |  |
| 0101011                        | .0 / 1 PROFESSOR TEST       | E APP PROFESSOR         | 23/02/2023    | 30/12/2023  | EXCLUÍDA |  |  |
| ALOCAR PROFE                   | SSOR EM TURMA               |                         |               |             |          |  |  |
|                                | Carga Horária: 1            |                         |               |             |          |  |  |
| Ma                             | itrícula/Vínculo : 🔹 201511 | 94 / 1                  |               |             |          |  |  |
|                                | Professor : * PROFES        | SOR TESTE               |               |             | ?        |  |  |
| CARTA DE APRI                  | ESENTAÇÃO                   |                         |               |             |          |  |  |
|                                | Número/Ano: 🔹 11111         | / 2023                  |               |             |          |  |  |
| Ini                            | cio da Alocação: 🔹 23/02/2  | 2023                    |               |             |          |  |  |
| F                              | im da Alocação: 🔹 30/12/2   | 2023                    |               |             |          |  |  |
|                                |                             |                         | прил          |             |          |  |  |
|                                |                             | HORARIOS DA I           | CEY           |             |          |  |  |
|                                |                             |                         | SEA           |             |          |  |  |
|                                |                             | 07:30 - 08:20           |               |             |          |  |  |
|                                |                             | 08:20 - 09:10           |               |             |          |  |  |
|                                | <<                          | Voltar Cadastrar Aloc   | ação Cancelar | r           |          |  |  |
|                                |                             |                         |               |             |          |  |  |

#### Imagem 1 - Alocando um Professor no componente Eletivas / Trilhas

**Passo 2:** Assim que o primeira alocação tenha sucesso o sistema retornará para a lista de componentes da turma e é possível observar que os ícones Alocar Professores Adicionais e Gerenciar Horários dos Professores e Serão apresentados.

Em seguida, pode-se utilizar a opção Alocar Professores Adicionais para alocar o segundo professor denominado "PROFESSOR TESTE APP PROFESSOR".

**Obs:** não há impedimento em informar o professor adicional nos mesmos horários que já foram selecionados pelo primeiro ou por anteriores. Na ocasião aqui apresentada o "PROFESSOR TESTE" ficou apenas marcado nos horários de Sexta 07:30 - 08:20 enquanto que o "PROFESSOR TESTE APP PROFESSOR" foi marcado tanto no horário de 07:30 - 08:20 como no de 08:20 - 09:10.

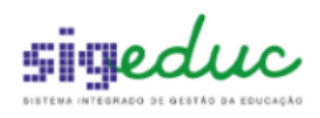

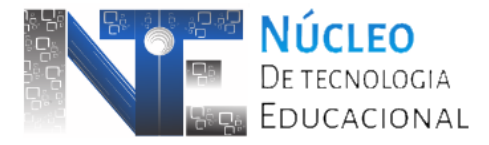

Escola: ESCOLA TESTE SEED Turma: ETIN1I35ETINA / INTEGRAL1\_35H Ano: 2023 Disciplina: ELETIVAS

|         |                                | Alocação de Professo                                                | DR EM TURM    | A           |          |
|---------|--------------------------------|---------------------------------------------------------------------|---------------|-------------|----------|
|         |                                | 😺: Alterar Finalização da Alocação                                  | 🥑 🥶: Remov    | er Alocação |          |
|         | HISTÓRICO                      | D DE ALOCAÇÃO DA TURMA.                                             |               |             |          |
|         | Matrícula                      | Professor                                                           | Início        | Fim         | Situação |
|         | 01010110 / 1                   | PROFESSOR TESTE APP PROFESSOR                                       | 23/02/2023    | 30/12/2023  | ATIVA    |
|         | 20151194 / 1                   | PROFESSOR TESTE                                                     | 23/02/2023    | 30/12/2023  | ATIVA    |
|         | 01010110 / 1                   | PROFESSOR TESTE APP PROFESSOR                                       | 23/02/2023    | 30/12/2023  | EXCLUÍDA |
| ALOCAR  | PROFESSOR E                    | m Turma                                                             |               |             |          |
|         | Matrícula/<br>Pro              | Vínculo : * 01010110 / 1<br>ofessor : * PROFESSOR TESTE APP PROFESS | OR            |             | ?        |
| CARTA D | DE APRESENTA                   | ĄÇÃO                                                                |               |             |          |
|         | Núm<br>Início da A<br>Fim da A | ero/Ano: * 1 / 2023<br>locação: * 23/02/2023                        |               |             |          |
|         |                                | Horários da T                                                       | URMA          |             |          |
|         |                                | Horários<br>07:30 - 08:20<br>08:20 - 09:10                          | SEX<br>2<br>2 |             |          |
|         |                                | < Voltar Cadastrar Aloca                                            | ção Cancela   | r           |          |

Imagem 2 - Alocando um Professor Adicional

Como resultado da segunda alocação bem sucedida, o sistema retorna novamente para a relação dos componentes da turma como ilustrado na Imagem 3.

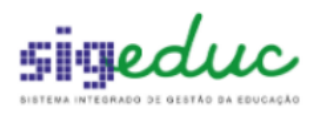

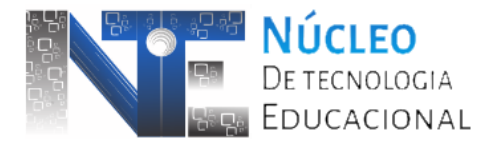

| Escola: ESCOLA TESTE SEED<br>Etapa de Ensino: ENS.MEDIO(TEMPO INTEGRAL NOVO - 35H) - 1ª SERIE<br>Turma: ETIN1135ETINA / INTEGRAL1_35H |              |                        |                |                   |       |               |                       |                    |            |     |  |  |
|----------------------------------------------------------------------------------------------------|--------------|------------------------|----------------|-------------------|-------|---------------|-----------------------|--------------------|------------|-----|--|--|
|                                                                                                    |              | Selecionar Discipli    | na 🛛 😺: Alte   | rar Alocação 🛛 🧕  | : Rem | over Alocação |                       |                    |            |     |  |  |
| Disciplinas da Turma                                                                                                    |              |                        |                |                   |       |               |                       |                    |            |     |  |  |
| Componente<br>Curricular                                                                                                    | Período      | Professor              | Μ              | 1atrícula/Vínculo | M/A   | Horário       | Início da<br>Alocação | Fim da<br>Alocação |            |     |  |  |
| LÍNGUA PORTUGUESA                                                                                                    | 1 º Semestre |                        |                |                   | -     |               |                       |                    | 0          |     |  |  |
| LÍNGUA INGLESA                                                                                                    | 1 º Semestre |                        |                |                   | -     | 2I34          |                       |                    | 9          |     |  |  |
| ARTE                                                                                                    | 1 º Semestre |                        |                |                   | -     |               |                       |                    | $\bigcirc$ |     |  |  |
| EDUCACAO FISICA                                                                                                    | 1 º Semestre |                        |                |                   | -     |               |                       |                    | 9          |     |  |  |
| MATEMÁTICA                                                                                                    | 1 º Semestre |                        |                |                   | -     |               |                       |                    | $\bigcirc$ |     |  |  |
| FISICA                                                                                                    | 1 º Semestre |                        |                |                   | -     |               |                       |                    | ٢          |     |  |  |
| QUIMICA                                                                                                    | 1 º Semestre |                        |                |                   | -     |               |                       |                    | 9          |     |  |  |
| BIOLOGIA                                                                                                    | 1 º Semestre |                        |                |                   | -     |               |                       |                    | 9          |     |  |  |
| HISTORIA                                                                                                    | 1 º Semestre |                        |                |                   | -     |               |                       |                    | $\bigcirc$ |     |  |  |
| GEOGRAFIA                                                                                                    | 1 º Semestre |                        |                |                   | -     |               |                       |                    | 9          |     |  |  |
| FILOSOFIA                                                                                                    | 1 º Semestre |                        |                |                   | -     |               |                       |                    | $\bigcirc$ |     |  |  |
| SOCIOLOGIA                                                                                                    | 1 º Semestre |                        |                |                   | -     |               |                       |                    | 9          |     |  |  |
| PROJETO DE VIDA                                                                                                    | 1 º Semestre |                        |                |                   | -     |               |                       |                    | $\bigcirc$ |     |  |  |
| ELETIVA C                                                                                                    | 1 º Semestre | PROFESSOR TESTE        | 2              | 20151194 / 1      | 1     |               | 23/02/2023            | 30/12/2023         | 🥪 🥑        | ~ ~ |  |  |
| ELETIVAS                                                                                                    | 1 º Semestre | PROFESSOR TESTE APP PF | OFESSOR (      | 01010110 / 1      | 1     |               | 23/02/2023            | 30/12/2023         | 🥪 🥑        | 00  |  |  |
| TRILHA DE<br>APROFUNDAMENTO 1                                                                                                    | 1 º Semestre |                        |                |                   | -     |               |                       |                    | 0          |     |  |  |
| TRILHA DE<br>APROFUNDAMENTO 2                                                                                                    | 1 º Semestre |                        |                |                   | -     |               |                       |                    | ٢          |     |  |  |
|                                                                                                    |              | Es                     | olher Outra Tu | rma << Voltar     |       |               |                       |                    |            |     |  |  |

Imagem 3 - Listagem de Componentes

**Passo 3:** Por fim, conferir o Gerenciar Horários dos Professores do componente para confirmar a distribuição e compartilhamento dos horários. Caso no ato da alocação dos professores o horário não tenha sido informado é importante definir posteriormente caso contrário poderá prejudicar a contagem de aulas / frequências na Turma Eletivas ou de Trilhas de Aprofundamento posteriormente na perspectiva do Portal do Professor.

|                                        |                                | - 40                                           | - |
|----------------------------------------|--------------------------------|------------------------------------------------|---|
| Portal da Gestão Escolar > Ger         | ENCIAR HORÁRIOS DOS            | ROFESSORES                                     |   |
|                                        |                                |                                                |   |
| Caro Gestor Escolar,                   |                                |                                                |   |
| Atenvés docto funcionalidado é possíva | l acroneiar oc horfrige des n  | ofessores de dissipline                        |   |
| Attaves desta funcionalidade e possíve | a gerenciar os norarios dos pi | oressores da disciplina.                       |   |
|                                        |                                |                                                |   |
|                                        |                                |                                                |   |
|                                        | GR                             | ADE DE HORÁRIOS                                |   |
|                                        | Horários                       | SEX                                            |   |
|                                        | 07:30 - 08:20                  | PROFESSOR TESTE V                              |   |
|                                        | 07100 00120                    | PROFESSOR TESTE APP V                          |   |
|                                        | 08:20 - 09:10                  | PROFESSOR TESTE APP V                          |   |
|                                        | 00.20 - 09.10                  | SELECIONE 🗸                                    |   |
|                                        | << V0                          | ltar Salvar Cancelar                           |   |
|                                        |                                |                                                |   |
|                                        | Por                            | tal da Gestão Escolar                          |   |
|                                        | SIGEduc   PRODAP - (96) 3131-  | 264 - sigeduc-app-treino.trei - v20230914_1512 |   |

Imagem 4 - Listagem de Componentes

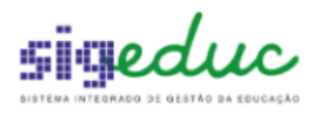

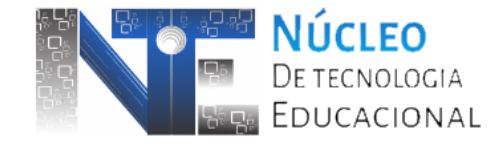

## 3. Gerenciando Turmas Eletivas

A gestão de Turmas Eletivas é realizada pelo conjunto de funcionalidades a seguir presentes no Menu *Turmas >> Gerenciar Turmas de Componentes Eletivos* do Portal da Gestão Escolar.

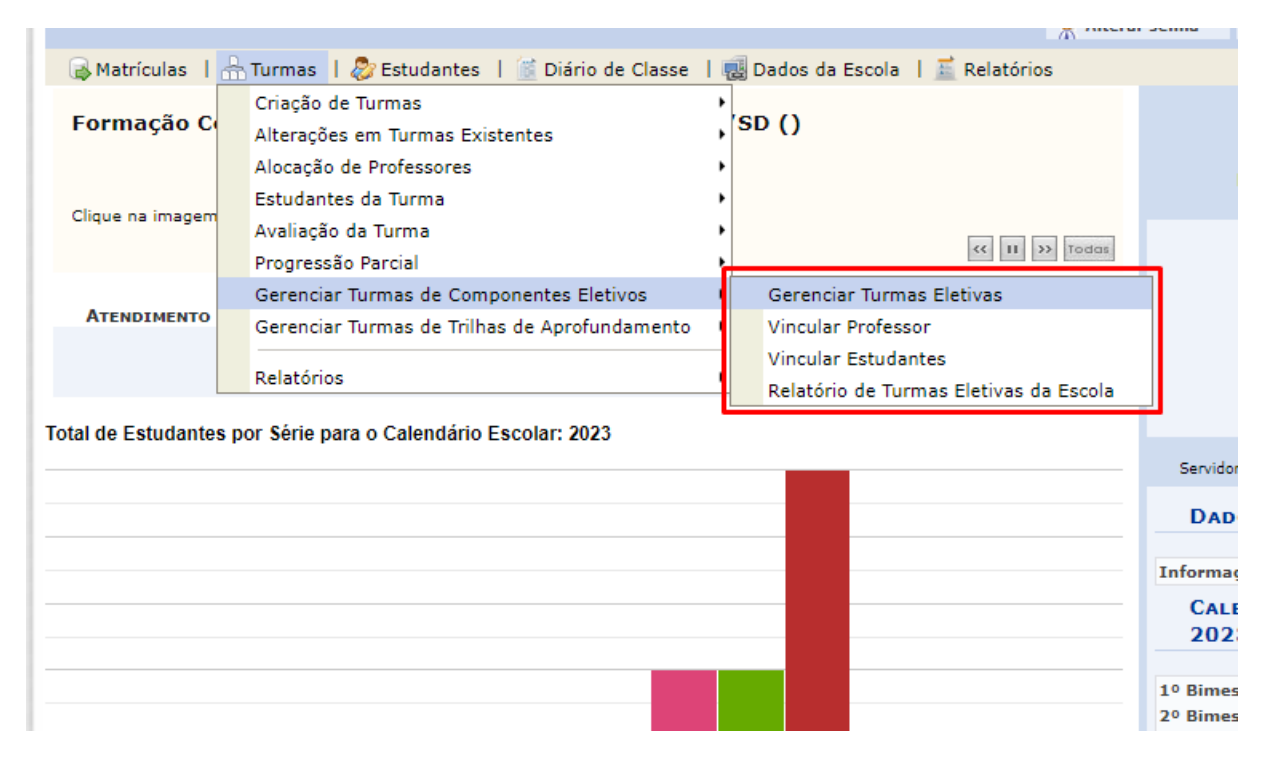

Imagem 5 - Funcionalidades de Gerenciamento de Turmas Eletivas

**Passo 1:** primeiramente deve-se cadastrar as Turmas Eletivas através da funcionalidade *Gerenciar Turmas de Eletivas*. Ao acessar, na primeira tela temos a possibilidade de verificar tanto as turmas já criadas utilizando os filtros e o botão Buscar apresentando resultados no fundo da página bem como o link de Cadastrar como mostra a Imagem 6 a seguir.

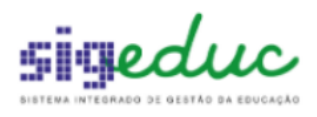

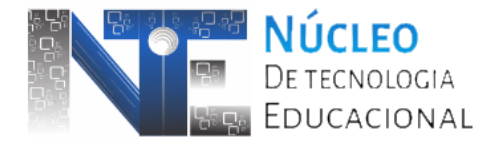

| Ро    | Portal da Gestão Escolar > Turma Tema de Componentes Eletivos |                                                          |                                   |                           |                            |                   |                |       |  |  |  |
|-------|---------------------------------------------------------------|----------------------------------------------------------|-----------------------------------|---------------------------|----------------------------|-------------------|----------------|-------|--|--|--|
|       |                                                               |                                                          |                                   |                           |                            |                   |                |       |  |  |  |
| turr  | Caro usuário, esta fun<br>mas cadastradas: Visuali:           | cionalidade permite a rea<br>zar, Cadastrar, Alterar e E | lização de consultas d<br>xcluir. | e Turmas Tema. Utilize os | links auxiliares para real | izar as seguintes | operações sobi | re as |  |  |  |
|       |                                                               |                                                          | Bus                               | CAR TURMA TEMA            |                            |                   |                |       |  |  |  |
|       | Ano:                                                          | 2023 🗙                                                   |                                   |                           |                            |                   |                |       |  |  |  |
|       | Escola:                                                       | ESCOLA TESTE SEED                                        |                                   |                           |                            |                   |                |       |  |  |  |
|       | 🗌 Etapa de Ensino                                             | : SELECIONE                                              |                                   | ~                         |                            |                   |                |       |  |  |  |
|       | Período:                                                      | SELECIONE ¥                                              |                                   |                           |                            |                   |                |       |  |  |  |
|       | Componente<br>Curricular:                                     | SELECIONE ¥                                              |                                   |                           |                            |                   |                |       |  |  |  |
|       | Turma:                                                        |                                                          |                                   |                           |                            |                   |                |       |  |  |  |
|       | Tema:                                                         |                                                          |                                   |                           |                            |                   |                |       |  |  |  |
|       | Turno:                                                        | SELECIONE ¥                                              | _                                 |                           |                            |                   |                |       |  |  |  |
|       |                                                               |                                                          | В                                 | uscar Cancelar            |                            |                   |                |       |  |  |  |
|       |                                                               |                                                          |                                   |                           |                            |                   |                |       |  |  |  |
|       |                                                               | 6                                                        | Cadastrar 🔍 : V                   | isualizar 🛛 🔯: Alterar    | 🞯: Remover                 |                   |                |       |  |  |  |
|       |                                                               |                                                          | TURM                              | 4AS ENCONTRADAS           |                            |                   |                |       |  |  |  |
| Ano   | Período Turno                                                 | Disciplina                                               | Turma                             | Tema                      |                            | Capacidade        | Matriculados   |       |  |  |  |
| ENS.M | IEDIO(NOVO)                                                   |                                                          |                                   |                           |                            |                   |                |       |  |  |  |
| 2023  | Anual MANHÃ                                                   | ELETIVAS                                                 | EMNANOMTELA                       | Informática Básica        |                            | 20                | 2              | Q 🤯 🥑 |  |  |  |
| ENS.M | IEDIO (TEMPO INTEGR                                           | AL NOVO - 45H)                                           |                                   |                           |                            |                   |                |       |  |  |  |
| 2023  | 1º Bimestre INTEGRA                                           | AL1_35H ELETIVAS                                         | ETI21BIMI35ELA                    | A BELEZA DE EMPREEND      | ER                         | 30                | 0              | Q 🤯 🥑 |  |  |  |
|       |                                                               |                                                          |                                   |                           |                            |                   |                |       |  |  |  |
|       |                                                               |                                                          | 2 Reg                             | istro(s) Encontrado(s)    |                            |                   |                |       |  |  |  |

Imagem 6 - Tela Inicial da funcionalidade Gerenciar Turmas Eletivas

Ao acessar o link de Cadastrar o sistema encaminha para o formulário onde deve-se informar todos os dados necessários: Etapa de Ensino, Período, Turno, Componente Curricular, Tema da Turma e Capacidade.

| Portal da Gestão Escolar > Cadastrar Turma T             | EMA DE COMPONENTES ELETIVOS                                           |
|----------------------------------------------------------|-----------------------------------------------------------------------|
|                                                          |                                                                       |
| Caro usuário, esta operação consiste em cadastrar Turmas | Tema de Componentes Eletivos.                                         |
|                                                          | Cadastrar Novo Tema                                                   |
| CADASTRO DI                                              | F THRMA TEMA DE COMPONENTES ELETIVOS                                  |
| Ano: * 2023 V                                            |                                                                       |
| Escola: 🛊 ESCOLA TESTE SEE                               | D                                                                     |
| Etapa de Ensino: * ENS.MEDIO(NOVO)                       | ✓                                                                     |
| Período: 🖈 1º Semestre 🗸 🗸                               |                                                                       |
| Turno: 🖈 MANHÃ 🗸 🗸                                       | ]                                                                     |
| Componente Curricular: * ELETIVAS 🗸                      |                                                                       |
| Tema da Turma: 🖈 BRINCANDO COM A                         | MATEMÁTICA: EXPLORANDO OS CONCEITOS BÁSICOS DE MATEMÁTICA ATRAVÉS 🗸 💿 |
| Nome da Turma: 🖈 EMN1SEMMTELA                            |                                                                       |
| Capacidade da Sala de Aula: 🖈 30                         |                                                                       |
| Data de Incio: 🖈 23/02/2023                              |                                                                       |
| Data de Encerramento: 🖈 30/06/2023                       |                                                                       |
|                                                          | Cadastrar < <voltar cancelar<="" th=""></voltar>                      |

Imagem 7 - Tela de Cadastro de Turmas Eletivas

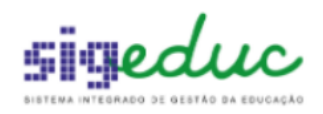

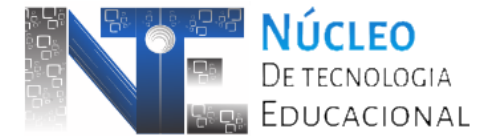

Obs: no campo Tema da Turma já existe uma coleção de opções pré-cadastradas. Contudo,

caso deseja adicionar novas opções de Temas utilize a opção (<sup>Q</sup>) para adicionar novas opções de Temas.

**Passo 2:** uma vez que já haja Turmas Eletivas cadastradas, o passo seguinte é o de *Vincular Professor*. Dessa forma, acesse a referida funcionalidade e busque por Turmas Eletivas criadas e em seguida selecione uma delas.

|       |                                                                                                    |            |                   |                | - (4)                  | - |            | 20           |   |  |  |  |  |
|-------|----------------------------------------------------------------------------------------------------|------------|-------------------|----------------|------------------------|---|------------|--------------|---|--|--|--|--|
| Po    | Portal da Gestão Escolar > Turma Tema de Componentes Eletivos                                                                                      |            |                   |                |                        |   |            |              |   |  |  |  |  |
|       |                                                                                                    |            |                   |                |                        |   |            |              |   |  |  |  |  |
|       | Caro usuário, esta funcionalidade permite a realização de consultas de Turmas Tema. Selecione uma turma para gerenciar o vínculo de Professor(es). |            |                   |                |                        |   |            |              |   |  |  |  |  |
|       |                                                                                                    |            |                   |                |                        |   |            |              |   |  |  |  |  |
|       |                                                                                                    |            |                   | Busca          | AR TURMA TEMA          |   |            |              |   |  |  |  |  |
|       | 🖉 Ano:                                                                                                    |            | 2023 🗸            |                |                        |   |            |              |   |  |  |  |  |
|       | 🖉 Escola                                                                                                    | :          | ESCOLA TESTE SEED |                |                        |   |            |              |   |  |  |  |  |
|       | 🗌 Etapa                                                                                                    | de Ensino: | SELECIONE         | ~              | /                      |   |            |              |   |  |  |  |  |
|       | Períod                                                                                                    | 0:         | SELECIONE ¥       |                |                        |   |            |              |   |  |  |  |  |
|       | Comp                                                                                                    | onente     | SELECIONE ¥       |                |                        |   |            |              |   |  |  |  |  |
|       | Curric                                                                                                    | ular:      |                   |                |                        |   |            |              |   |  |  |  |  |
|       | Turma                                                                                                    | :          |                   |                |                        |   |            |              |   |  |  |  |  |
|       | Tema:                                                                                                    |            |                   |                |                        |   |            |              |   |  |  |  |  |
|       | Turno:                                                                                                    |            | SELECIONE ¥       |                |                        |   |            |              |   |  |  |  |  |
|       |                                                                                                    |            |                   | Bus            | scar Cancelar          |   |            |              |   |  |  |  |  |
|       |                                                                                                    |            |                   | 1              |                        |   |            |              |   |  |  |  |  |
|       |                                                                                                    |            |                   | <u>ن</u>       | Selecionar Turma       |   |            |              |   |  |  |  |  |
|       |                                                                                                    |            |                   | Turma          | s Encontradas          |   |            |              |   |  |  |  |  |
| Ano   | Período                                                                                                    | Turno      | Disciplina        | Turma          | Tema                   |   | Capacidade | Matriculados | ; |  |  |  |  |
| ENS.M | IEDIO(NOVO)                                                                                                    |            |                   |                |                        |   |            | 2 -          |   |  |  |  |  |
| 2023  | 1º Semestre                                                                                                    | MANHÃ      | ELETIVAS          | EMN1SEMMTELA   | HISTÓRIA NAS TELAS     |   | 30         | 0            | 9 |  |  |  |  |
| 2023  | Anual                                                                                                    | MANHÃ      | ELETIVAS          | EMNANOMTELA    | Informática Básica     |   | 20         | 2            | 4 |  |  |  |  |
| ENS.M | IEDIO(TEMPO                                                                                                    | INTEGRAL   | . NOVO - 45H)     |                |                        |   |            |              |   |  |  |  |  |
| 2023  | 1º Bimestre                                                                                                    | INTEGRAL   | 1_35H ELETIVAS    | ETI21BIMI35ELA | A BELEZA DE EMPREENDER |   | 30         | 0            | ٩ |  |  |  |  |
|       |                                                                                                    |            |                   |                |                        |   |            |              |   |  |  |  |  |

Imagem 8 - Buscando e selecionando turmas para vincular professor

Na tela seguinte informe através dos campos Matrícula / Vínculo ou Professor os docentes a serem vinculados na Turma Eletiva, os campos Início / Fim da Vinculação e por fim no ícone

Buscar Horários ( $\bigcirc$ ) onde serão apresentados os horários do professor previamente alocado em componente Eletivas nas turmas regulares. Para finalizar, clique no botão Cadastrar.

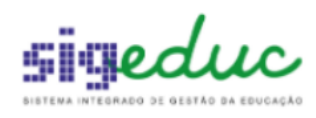

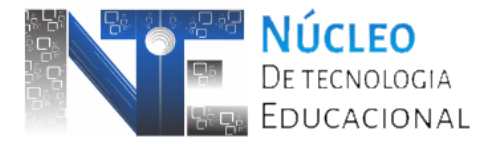

|                | Escola: ESCOL          | A TESTE SEED       |                                                                 |                        |          |
|----------------|------------------------|--------------------|-----------------------------------------------------------------|------------------------|----------|
|                | Turma: EMN1S           | EMMTELA / MANHÃ /  | 1º Semestre                                                     |                        |          |
|                | Disciplina: ELETIV     | AS                 |                                                                 |                        |          |
|                | Tema: HISTÓR           | RIA NAS TELAS      |                                                                 |                        |          |
|                | Ano: 2023              |                    |                                                                 |                        |          |
|                |                        |                    |                                                                 |                        |          |
|                |                        |                    | -                                                               |                        |          |
|                |                        | VINCULA            | ção de Professor em                                             | Turma                  |          |
|                | 🔾 : Adi                | icionar Vinculação | 👳 : Alterar Vinculação                                          | 🮯 : Remover Vinculação |          |
| HISTÓRICO DE   | VINCULAÇÃO DA          | TURMA.             |                                                                 |                        |          |
| Matrícula Pr   | ofessor                |                    | Início                                                          | Fim                    | Situação |
|                |                        | Não existe his     | stórico de alocação para esta                                   | turma                  |          |
| VINCULAR PROFE | essor à Turma tei      | MA DE COMPONENT    | ES ELETIVOS                                                     |                        |          |
| (              | Carga Horária: 2       |                    |                                                                 |                        |          |
| Matríc         | ula/Vínculo: * 2015    | 51194 / 1          |                                                                 |                        |          |
|                |                        | / -                |                                                                 | 2                      |          |
|                | Protessor: * PROI      | FESSOR TESTE       |                                                                 | 1                      |          |
| Início da      | Vinculação: \star 03/0 | 3/2023             |                                                                 |                        |          |
| Fim da         | Vinculação: * 15/0     | 6/2023             |                                                                 |                        |          |
| Bu             | scar horários: 🔍       |                    |                                                                 |                        |          |
|                | Horários do            | DOCENTE DISPO      | NÍVEIS                                                          |                        |          |
|                | Selecionar             | Horários           | Dia da Semana                                                   | Turma                  |          |
|                |                        | 11:50 - 12:40      | 4                                                               | EMNMTEMN2B             |          |
|                |                        | 07:30 - 08:20      | 5                                                               | EMNMTEMN2B             |          |
|                |                        | 07:30 - 08:20      | 6                                                               | ETIN1I35ETINA          |          |
|                |                        | Cad                | astrar < <voltar cancela<="" th=""><th>r</th><th></th></voltar> | r                      |          |

Imagem 9 - Exemplo de vinculação de professor em Turma Eletiva

**Passo 3:** executada a vinculação dos professores nas referidas Turmas Eletivas de sua escola, o próximo e último passo é o de *Vincular Estudantes*. É importante destacar que somente é possível vincular estudantes caso a Turma Eletiva já tenha pelo menos um professor vinculado. Caso o sistema retorne esta crítica retorne ao Passo 2. Por fim, é possível realizar a vinculação de qualquer estudante da escola desde que ele tenha horários disponíveis para a vinculação, ou seja, se o estudante está alocado em uma turma regular que o componente eletivo é na terça e quarta, a vinculação dele precisa ser em uma turma eletiva que esteja dentro dos mesmos horários da turma regular.

A tela de vinculação é bem similar a da funcionalidade *Alocar Estudante em Turma* já bem conhecida. Para vincular os estudantes utilize os botões no centro das colunas "Estudantes ainda não enturmados na turma tema" e "Estudantes inseridos nesta turma" levando os estudantes desejados da esquerda para a direita. Para concluir, clique no botão Salvar presente no fundo da página.

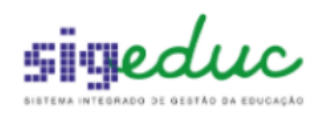

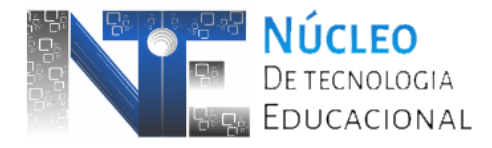

| Escola: ESCOLA TESTE SEED                     |              |                                                         |
|-----------------------------------------------|--------------|---------------------------------------------------------|
| Etapa de Ensino: ENS.MEDIO(NOVO)              |              |                                                         |
| Turma: EMN1SEMMTELA/ MANHÃ                    |              |                                                         |
| Tema da Turma: HISTÓRIA NAS TELAS             |              |                                                         |
| Paríodo: 10 Samastra                          |              |                                                         |
| Constitutes 20                                |              |                                                         |
| Capacidade: 30                                |              |                                                         |
| Matriculados: 0                               |              |                                                         |
|                                               | Matrícu      | ula de Estudantes                                       |
| Estudantes ainda não enturmados na turma tema | ( 3 ESTUDANT | ITES ) ESTUDANTES INSERIDOS NESTA TURMA (2 ESTUDANTES ) |
| ANDREA SIMONE RAFAELA CARDOSO                 |              | ALUNO TESTE ENSINO MEDIO NOVO 30 HORAS                  |
| FRANCISCA LUCIANA DA CRUZ                     |              | ALUNO TESTE 2 30 HORAS                                  |
| MURILO GABRIEL ALVES                          |              |                                                         |
|                                               |              |                                                         |
|                                               |              |                                                         |
|                                               |              |                                                         |
|                                               |              |                                                         |
|                                               |              |                                                         |
|                                               |              |                                                         |
|                                               |              |                                                         |
|                                               |              |                                                         |
|                                               |              |                                                         |
|                                               |              |                                                         |
|                                               |              |                                                         |
|                                               |              |                                                         |
|                                               |              |                                                         |
|                                               |              |                                                         |
|                                               |              |                                                         |
|                                               |              |                                                         |
|                                               |              | <                                                       |
|                                               |              |                                                         |
|                                               |              |                                                         |
|                                               |              |                                                         |
|                                               |              |                                                         |
|                                               |              |                                                         |
|                                               |              |                                                         |
|                                               |              |                                                         |
|                                               |              |                                                         |
|                                               |              |                                                         |
|                                               |              |                                                         |
|                                               |              |                                                         |
|                                               |              |                                                         |
|                                               |              |                                                         |
|                                               |              |                                                         |
|                                               |              |                                                         |
|                                               |              |                                                         |
|                                               |              |                                                         |
|                                               |              |                                                         |
|                                               | Salvar       | < <voltar cancelar<="" th=""></voltar>                  |

#### Imagem 10 - Vinculando estudantes na Turma Eletiva

## 4. Gerenciando Turmas de Trilhas de Aprofundamento

A gestão de Turmas de Trilhas é realizada pelo conjunto de funcionalidades a seguir presentes no Menu *Turmas >> Gerenciar Turmas de Trilhas de Aprofundamento* do Portal da Gestão Escolar.

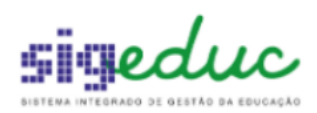

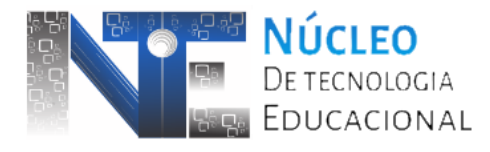

|                         |                                                                                 |   | A mic                                     | ai seina 🔮 rijaaa                      |
|-------------------------|---------------------------------------------------------------------------------|---|-------------------------------------------|----------------------------------------|
| 🔒 Matrículas 丨          | 品 Turmas 丨 🐉 Estudantes 📙 🕍 Diário de Classe                                    |   | Dados da Escola   🗾 Relatórios            |                                        |
| CENTRAL DO<br>Prezados, | Criação de Turmas<br>Alterações em Turmas Existentes<br>Alocação de Professores |   | YOUTUBE ()                                | Gestá                                  |
| Informamos que a        | Estudantes da Turma                                                             | • |                                           | LOCOLA II                              |
| As melhores video       | Avaliação da Turma<br>Progressão Parcial                                        | ; | < II >> Todas                             |                                        |
| Nao perca tempo!        | Gerenciar Turmas de Componentes Eletivos                                        | • |                                           | _                                      |
| InSTENSINERUTAL         | Gerenciar Turmas de Trilhas de Aprofundamento                                   |   | Gerenciar Turmas Trilhas                  |                                        |
|                         | Relatórios                                                                      |   | Vincular Professor<br>Vincular Estudantes |                                        |
| Total de Estudantes     | s por Série para o Calendário Escolar: 2023                                     | L | Relatório de Turmas Trilha da Escola      |                                        |
|                         |                                                                                 |   |                                           | Servidor THOMAZ AU                     |
|                         |                                                                                 |   |                                           | DADOS DA ES                            |
|                         |                                                                                 |   |                                           | Informação indispo                     |
|                         |                                                                                 |   |                                           | CALENDÁRIO<br>2023                     |
|                         |                                                                                 |   |                                           | 1º Bimestre: 23/0<br>2º Bimestre: 02/0 |

Imagem 11 - Funcionalidades de Gerenciamento de Turmas Trilhas

**Passo 1:** primeiramente deve-se cadastrar as Turmas Trilhas através da funcionalidade *Gerenciar Turmas Trilhas*. Ao acessar, na primeira tela temos a possibilidade de verificar tanto as turmas já criadas utilizando os filtros e o botão Buscar apresentando resultados no fundo da página bem como o link de Cadastrar como mostra a Imagem 12 a seguir.

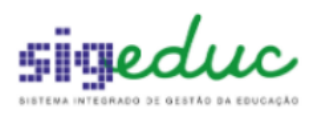

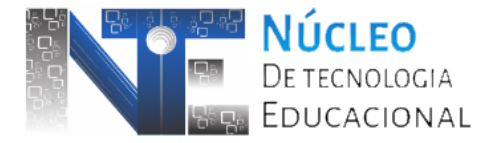

| Po   | Portal da Gestão Escolar > Turma de Trilhas de Aprofundamento                                                                                                    |                                                                                                    |                                                                |                            |                           |                                                                                                    |            |              |        |  |  |  |
|------|----------------------------------------------------------------------------------------------------|----------------------------------------------------------------------------------------------------|----------------------------------------------------------------|----------------------------|---------------------------|----------------------------------------------------------------------------------------------------|------------|--------------|--------|--|--|--|
| seg  | Caro usuário, esta funcionalidade permite a realização de consultas de Turmas de Trilhas de Aprofundamento. Utilize os links auxiliares para realizar as seguintes operações sobre as turmas cadastradas: Visualizar, Cadastrar, Alterar e Excluir. |                                                                                                    |                                                                |                            |                           |                                                                                                    |            |              |        |  |  |  |
|      |                                                                                                    | Bu                                                                                                    | SCAR TURN                                                      | A DE TRILHAS               | DE APROFU                 | NDAMENTO                                                                                                    |            |              |        |  |  |  |
|      | Ano:                                                                                                    | 2023 🗸                                                                                                    |                                                                |                            |                           |                                                                                                    |            |              |        |  |  |  |
|      | Escola:                                                                                                    | ESCOLA TESTE SEED                                                                                                    |                                                                |                            |                           |                                                                                                    |            |              |        |  |  |  |
|      | 🗌 Etapa de Ensino                                                                                                    | SELECIONE                                                                                                    |                                                                | ~                          |                           |                                                                                                    |            |              |        |  |  |  |
|      | Componente<br>Curricular:                                                                                                    | SELECIONE 🗸                                                                                                    |                                                                |                            |                           |                                                                                                    |            |              |        |  |  |  |
|      | Período:                                                                                                    | SELECIONE ¥                                                                                                    |                                                                |                            |                           |                                                                                                    |            |              |        |  |  |  |
|      | 🗆 Turma:                                                                                                    |                                                                                                    |                                                                |                            |                           |                                                                                                    |            |              |        |  |  |  |
|      | 🗌 Trilha:                                                                                                    |                                                                                                    |                                                                |                            |                           |                                                                                                    |            |              |        |  |  |  |
|      | Título:                                                                                                    |                                                                                                    |                                                                |                            |                           |                                                                                                    |            |              |        |  |  |  |
|      | □ Áreas de<br>Conhecimento:                                                                                                    | <ul> <li>Linguagens, Códigos</li> <li>Matemática e suas T</li> <li>Ciências Humanas e</li> <li>Ciências da Natureza</li> </ul> | e suas Tecno<br>ecnologias<br>suas Tecnolo<br>a e suas Tecnolo | ologias<br>gias<br>ologias |                           |                                                                                                    |            |              |        |  |  |  |
|      | Turno:                                                                                                    | SELECIONE ¥                                                                                                    |                                                                |                            |                           |                                                                                                    |            |              |        |  |  |  |
|      |                                                                                                    |                                                                                                    |                                                                | Buscar                     | ncelar                    |                                                                                                    |            |              |        |  |  |  |
|      |                                                                                                    |                                                                                                    |                                                                |                            |                           |                                                                                                    |            |              |        |  |  |  |
|      |                                                                                                    | 0                                                                                                    | Cadastrar                                                      | 🔍 : Visualizar             | 😺: Alterar                | 🞯 : Remover                                                                                                    |            |              |        |  |  |  |
|      |                                                                                                    |                                                                                                    |                                                                | TURMAS ENCO                | NTRADAS                   |                                                                                                    |            |              |        |  |  |  |
| Ano  | Período Turno                                                                                                    | Componente<br>Curricular Turi                                                                                                  | ma                                                             | Titulo                     | Trilha                    | Áreas de<br>Conhecimento                                                                                                    | Capacidade | Matriculados |        |  |  |  |
| ENS. | MEDIO(NOVO)                                                                                                    |                                                                                                    |                                                                |                            |                           |                                                                                                    |            |              |        |  |  |  |
| 2023 | Anual MANHÂ                                                                                                    | TRILHA DE<br>APROFUNDAMENTO EMN<br>1                                                                                           | ANOMTTRA                                                       | trilha                     | trilha teste              | Linguagens,<br>Códigos e suas<br>Tecnologias /<br>Matemática e suas<br>Tecnologias /<br>Ciências Humanas<br>suas Tecnologias /<br>Ciências da<br>Natureza e suas<br>Tecnologias | e 20       | 1            | Q, 🤯 🥑 |  |  |  |
| ENSI | NO MEDIO MODULAR                                                                                                    |                                                                                                    |                                                                |                            |                           |                                                                                                    |            |              |        |  |  |  |
| 2023 | Modulo 1 TARDE                                                                                                    | TRILHA DE<br>APROFUNDAMENTO EMM<br>2                                                                                           | MOD1VPTRA                                                      | Informatica                | Informática<br>Inclusisva | Linguagens,<br>Códigos e suas<br>Tecnologias /<br>Ciências Humanas<br>suas Tecnologias /<br>Ciências da<br>Natureza e suas<br>Tecnologias                                       | e 10       | 0            | Q 🦻 🗐  |  |  |  |

Imagem 12 - Tela Inicial da funcionalidade Gerenciar Turmas de Trilhas

Ao acessar o link de Cadastrar o sistema encaminha para o formulário onde deve-se informar todos os dados necessários: Etapa de Ensino, Período, Turno, Componente Curricular, Título, Área de Conhecimento, Trilha da Turma, Problemática, Objetivo Geral e Capacidade.

**Obs:** os campos Problemática e Objetivo Geral devem possuir no mínimo 150 e 300 caracteres respectivamente.

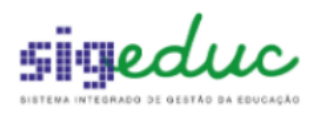

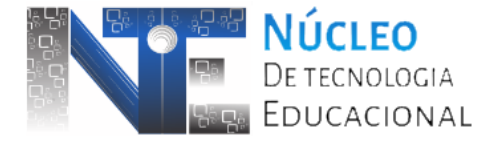

| iro usuário, esta operação consist | e em cadastrar Turmas de Trilhas de Aprofundamento.                         |        |    |     |
|------------------------------------|-----------------------------------------------------------------------------|--------|----|-----|
|                                    | ©Cadastrar Nova Trilha                                                      |        |    |     |
|                                    | CADASTRO DE TURMA DE TRILHAS DE APROFUND                                    | AMENTO |    |     |
| Ano:                               | 2023 🗸                                                                      |        |    |     |
| Escola:                            | ESCOLA TESTE SEED                                                           |        |    |     |
| Etapa de Ensino:                   | ENS.MEDIO(TEMPO INTEGRAL NOVO - 35H)                                        |        |    |     |
| Período:                           | * 1º Semestre 💙                                                             |        |    |     |
| Turno:                             | ★ INTEGRAL1_35H ▼                                                           |        |    |     |
| Componente Curricular:             | ★ TRILHA DE APROFUNDAMENTO 2 ▼                                              |        |    |     |
| Título:                            | * Título Teste                                                              |        |    |     |
|                                    | Linguagens, Códigos e suas Tecnologias                                      |        |    |     |
| Áreas de Conhecimento:             | 🖕 🛄 Matemática e suas Tecnologias                                           |        |    |     |
|                                    | Ciências Humanas e suas Tecnologias                                         |        |    |     |
| Telles de Torres                   | Ciencias da Natureza e suas lecnologías                                     |        |    |     |
| inina da Turma;                    | MATEMATICA FINANCEIRA                                                       |        |    | • • |
|                                    | Descrição da problemática                                                   |        |    |     |
| Problemática                       | *                                                                           |        |    |     |
|                                    |                                                                             |        | /  |     |
|                                    | Descrição do objetivo geral                                                 |        |    |     |
| Objetivo Geral                     |                                                                             |        |    |     |
|                                    |                                                                             |        |    |     |
|                                    |                                                                             |        | // |     |
| Código da Turma:                   | * ETIN11SEMI35TRA                                                           |        |    |     |
| Capacidade da Sala de Aula:        | * 30                                                                        |        |    |     |
| Data de Incio:                     | * 23/02/2023                                                                |        |    |     |
| Data de Encerramento:              | * 30/06/2023                                                                |        |    |     |
|                                    | Cadastrar < <voltar cancelar<="" td=""><td></td><td></td><td></td></voltar> |        |    |     |

Imagem 13 - Tela de Cadastro de Turmas Trilhas

**Obs:** no campo Trilha da Turma já existe uma coleção de opções pré-cadastradas. Contudo, caso deseja adicionar novas opções de Trilhas utilize a opção (<sup>O</sup>) para adicionar novas opções de Trilhas.

**Passo 2:** uma vez que já haja Turmas Trilhas cadastradas, o passo seguinte é o de *Vincular Professor*. Dessa forma, acesse a referida funcionalidade e busque por Turmas Trilhas criadas e em seguida selecione uma delas.

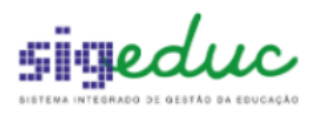

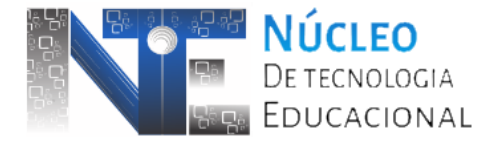

|      |             |                      |                                  |                    |                 |                           |                                                                                                    | Ajuuu          | A. 10101013        |   |
|------|-------------|----------------------|----------------------------------|--------------------|-----------------|---------------------------|----------------------------------------------------------------------------------------------------|----------------|--------------------|---|
| Ро   | RTAL DA G   | ESTÃO ESCO           | DLAR > TURMA DE                  | TRILHAS DE AP      | ROFUNDAMEN      | то                        |                                                                                                    |                |                    |   |
|      |             |                      |                                  |                    |                 |                           |                                                                                                    |                |                    |   |
|      | Caro usuá   | rio, esta funcio     | onalidade permite a re           | alização de consul | tas de Turmas d | e Trilhas de Aprofund     | lamento. Selecione uma f                                                                                                    | urma para gere | nciar o vínculo de |   |
| Pro  | fessor(es). |                      |                                  |                    |                 |                           |                                                                                                    |                |                    |   |
|      | _           |                      |                                  |                    | _               |                           |                                                                                                    |                |                    |   |
|      |             |                      |                                  | Buscar Turm        | A DE TRILHAS    | DE APROFUNDAI             | MENTO                                                                                                    |                |                    |   |
|      | And         | D1                   | 2023 🗸                           |                    |                 |                           |                                                                                                    |                |                    |   |
|      | Esc         | ola:                 | ESCOLA TESTE SEED                | )                  |                 |                           |                                                                                                    |                |                    |   |
|      | 🗌 Eta       | pa de Ensino:        | SELECIONE                        |                    | ~               |                           |                                                                                                    |                |                    |   |
|      |             | nponente<br>ricular: | SELECIONE 🗸                      |                    |                 |                           |                                                                                                    |                |                    |   |
|      | Per         | íodo:                | SELECIONE 🗸                      |                    |                 |                           |                                                                                                    |                |                    |   |
|      | 🗆 Tur       | ma:                  |                                  |                    |                 |                           |                                                                                                    |                |                    |   |
|      | 🗆 Tril      | ha:                  |                                  |                    |                 |                           |                                                                                                    |                |                    |   |
|      | 🗌 Títi      | ilo:                 |                                  |                    |                 |                           |                                                                                                    |                |                    |   |
|      |             |                      | Linguagens, Códi                 | gos e suas Tecnolo | ogias           |                           |                                                                                                    |                |                    |   |
|      | _ Áre       | as de                | Matemática e sua                 | s Tecnologias      | -               |                           |                                                                                                    |                |                    |   |
|      | Cor         | nhecimento:          | Ciências Humana                  | s e suas Tecnologi | as              |                           |                                                                                                    |                |                    |   |
|      |             |                      | Ciências da Natur                | reza e suas Tecnol | ogias           |                           |                                                                                                    |                |                    |   |
|      | 🗌 Tur       | no:                  | SELECIONE V                      |                    |                 |                           |                                                                                                    |                |                    |   |
|      |             |                      |                                  | 1                  | Buscar Ca       | ncelar                    |                                                                                                    |                |                    |   |
|      |             |                      |                                  |                    |                 |                           |                                                                                                    |                |                    |   |
|      |             |                      |                                  |                    | 🕥: Seleciona    | ar Turma                  |                                                                                                    |                |                    |   |
|      |             |                      |                                  |                    | TURMAS ENCO     | NTRADAS                   |                                                                                                    |                |                    |   |
| ١no  | Período     | Turno                | Componente<br>Curricular         | Turma              | Titulo          | Trilha                    | Áreas de<br>Conhecimento                                                                                                    | Capacidade     | Matriculados       |   |
| NS.M | IEDIO(NOV   | 0)                   |                                  |                    |                 |                           |                                                                                                    |                |                    |   |
| 023  | Anual       | MANHÃ                | TRILHA DE<br>APROFUNDAMENTO<br>1 | EMNANOMTTRA        | trilha          | trilha teste              | Linguagens, Código<br>e suas Tecnologias ;<br>Matemática e suas<br>Tecnologias /<br>Ciências Humanas e<br>suas Tecnologias /<br>Ciências da Naturez<br>e suas Tecnologias | , 20<br>a      | 1                  | 2 |
| NSI  | NO MEDIO N  | 10DULAR              |                                  |                    |                 |                           |                                                                                                    |                |                    |   |
| 023  | Modulo 1    | TARDE                | TRILHA DE<br>APROFUNDAMENTO<br>2 | EMMMOD1VPTRA       | Informatica     | Informática<br>Inclusisva | Linguagens, Código<br>e suas Tecnologias ;<br>Matemática e suas<br>Tecnologias /<br>Ciências Humanas e<br>suas Tecnologias /<br>Ciências da Naturez<br>e suas Tecnologias | 5<br>10<br>a   | 0                  | • |
|      |             |                      |                                  |                    |                 |                           | -                                                                                                    |                |                    |   |

Imagem 14 - Buscando e selecionando turmas para vincular professor

Na tela seguinte informe através dos campos Matrícula / Vínculo ou Professor os docentes a serem vinculados na Turma Trilha, os campos Início / Fim da Vinculação e por fim no ícone Buscar Horários ( ) onde serão apresentados os horários do professor previamente alocado em componente Trilhas de Aprofundamento nas turmas regulares. Para finalizar, clique no botão Cadastrar.

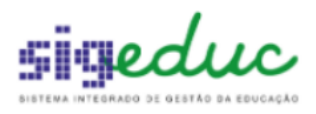

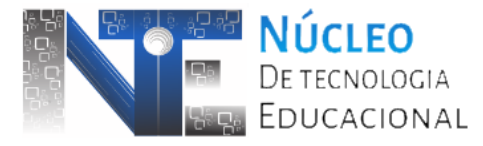

|                                                                 |                                                                                      |                                                                                       |                                                                                   | (4)                                                      |                                                      | 100                  |  |
|-----------------------------------------------------------------|--------------------------------------------------------------------------------------|---------------------------------------------------------------------------------------|-----------------------------------------------------------------------------------|----------------------------------------------------------|------------------------------------------------------|----------------------|--|
| rtal da Gest                                                    | ão Escolar > Vinc                                                                    | ulação de Professo                                                                    | R                                                                                 |                                                          |                                                      |                      |  |
|                                                                 |                                                                                      |                                                                                       |                                                                                   |                                                          |                                                      |                      |  |
| o Gestor Escolar,                                               |                                                                                      |                                                                                       |                                                                                   |                                                          |                                                      |                      |  |
| e efetuar a vincu<br>ecessário o profe<br>teração de uma<br>IE. | lação de um professor pa<br>Issor estar alocado na turi<br>vinculação está disponíve | ra esta turma, preencha o<br>ma regular de componente<br>l na sessão "histórico de vi | formulário abaixo.<br>es eletivos e com os horário<br>inculçõaes" quando o perío: | s cadastrados na turma, j<br>do de vinculação estiver fi | para vincular à turma tr<br>inalizado, ou seja, meno | ilha.<br>pr que a da |  |
|                                                                 | Escola: ESCOLA T                                                                     | ESTE SEED                                                                             |                                                                                   |                                                          |                                                      |                      |  |
|                                                                 | Turma: ETIN11SE                                                                      | MI35TRA / INTEGRAL1_35                                                                | iH / 1º Semestre                                                                  |                                                          |                                                      |                      |  |
| Disciplina: TRILHA DE APROFUNDAMENTO 1                          |                                                                                      |                                                                                       |                                                                                   |                                                          |                                                      |                      |  |
|                                                                 | Trilha: MATEMÁT                                                                      | ICA FINANCEIRA                                                                        |                                                                                   |                                                          |                                                      |                      |  |
|                                                                 | Ano: 2023                                                                            |                                                                                       |                                                                                   |                                                          |                                                      |                      |  |
|                                                                 |                                                                                      |                                                                                       |                                                                                   |                                                          |                                                      |                      |  |
|                                                                 |                                                                                      | Vinculaçã                                                                             | ão de Professor em                                                                | Turma                                                    |                                                      |                      |  |
|                                                                 | 0:                                                                                   | Adicionar Vinculação                                                                  | 🤯 : Alterar Vinculação                                                            | ☑ : Remover Vincula                                      | ıção                                                 |                      |  |
| Históri                                                         | CO DE VINCULAÇÃO I                                                                   | DA TURMA.                                                                             |                                                                                   |                                                          |                                                      |                      |  |
| Matrícula                                                       | Professor                                                                            |                                                                                       | Iníci                                                                             | o Fim                                                    | Situação                                             |                      |  |
|                                                                 |                                                                                      | Não existe hist                                                                       | órico de alocação para esta                                                       | turma                                                    |                                                      |                      |  |
| VINCULAR                                                        | PROFESSOR À TURMA                                                                    | DE TRILHA DE APROFU                                                                   | NDAMENTO                                                                          |                                                          |                                                      |                      |  |
|                                                                 | Carga Horária: 3                                                                     |                                                                                       |                                                                                   |                                                          |                                                      |                      |  |
|                                                                 | Matrícula/Vínculo: * 2                                                               | 0151194 / 1                                                                           |                                                                                   |                                                          |                                                      |                      |  |
|                                                                 | Professor: * P                                                                       | ROFESSOR TESTE                                                                        |                                                                                   | ?                                                        |                                                      |                      |  |
| In                                                              | uício da Vinculação: * 2                                                             | 3/02/2023                                                                             |                                                                                   |                                                          |                                                      |                      |  |
|                                                                 | Fim da Vinculação: * 2                                                               | 0/06/2022                                                                             |                                                                                   |                                                          |                                                      |                      |  |
|                                                                 | Purcer horários:                                                                     | )                                                                                     |                                                                                   |                                                          |                                                      |                      |  |
|                                                                 |                                                                                      | •<br>• • • • • • • • • • • • • • • • • • •                                            |                                                                                   |                                                          |                                                      |                      |  |
|                                                                 | Calasianas                                                                           | Do DOCENTE DISPOR                                                                     | Die de Comme                                                                      | T                                                        |                                                      |                      |  |
|                                                                 | Selecionar                                                                           | Horarios                                                                              | Dia da Semana                                                                     | Turma                                                    |                                                      |                      |  |
|                                                                 |                                                                                      | 09:25 - 10:15                                                                         | 6                                                                                 | ETIN1135ETINA                                            | *                                                    |                      |  |
|                                                                 |                                                                                      | 10:15 - 11:05                                                                         | 6                                                                                 | ETIN1I35ETINA                                            | 4                                                    |                      |  |
|                                                                 |                                                                                      | 11:05 - 11:55                                                                         | 6                                                                                 | ETIN1I35ETINA                                            | 4                                                    |                      |  |
|                                                                 |                                                                                      | Cadas                                                                                 | strar < <voltar cancela<="" td=""><td>ar</td><td></td><td></td></voltar>          | ar                                                       |                                                      |                      |  |
|                                                                 |                                                                                      |                                                                                       |                                                                                   |                                                          |                                                      |                      |  |
|                                                                 |                                                                                      |                                                                                       |                                                                                   |                                                          |                                                      |                      |  |

Imagem 15 - Exemplo de vinculação de professor em Turma Trilha

**Passo 3:** executada a vinculação dos professores nas referidas Turmas Trilhas de sua escola, o próximo e último passo é o de *Vincular Estudantes*. É importante destacar que somente é possível vincular estudantes caso a Turma Trilhas já tenha pelo menos um professor vinculado. Caso o sistema retorne esta crítica retorne ao Passo 2. Por fim, é possível realizar a vinculação de qualquer estudante da escola desde que ele tenha horários disponíveis para a vinculação, ou seja, se o estudante está alocado em uma turma regular que a trilha de aprofundamento é na terça e quarta, a vinculação dele precisa ser em uma turma trilha que esteja dentro dos mesmos horários da turma regular.

A tela de vinculação é bem similar a da funcionalidade *Alocar Estudante em Turma* já bem conhecida. Para vincular os estudantes utilize os botões no centro das colunas "Estudantes ainda não enturmados na turma trilha" e "Estudantes inseridos nesta turma" levando os

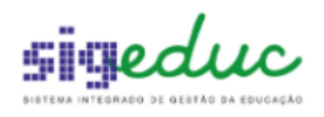

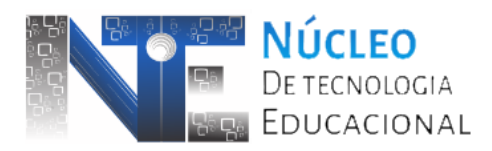

estudantes desejados da esquerda para a direita. Para concluir, clique no botão Salvar presente no fundo da página.

| Escola:                   | ESCOLA TESTE SEED           |            |                                              |                                                  |
|---------------------------|-----------------------------|------------|----------------------------------------------|--------------------------------------------------|
| Etapa de Ensino:          | ENS.MEDIO(TEMPO INTEGRAL NO | OVO - 35H) |                                              |                                                  |
| Turma:                    | ETIN11SEMI35TRA/ INTEGRAL1_ | 35H        |                                              |                                                  |
| Trilha da Turma:          | MATEMÁTICA FINANCEIRA       |            |                                              |                                                  |
| Período:                  | 1º Semestre                 |            |                                              |                                                  |
| Capacidade:               | 30                          |            |                                              |                                                  |
| Matriculados:             | 0                           |            |                                              |                                                  |
|                           |                             |            |                                              |                                                  |
|                           |                             | MATRÍCUL   | A DE EST                                     | TUDANTES                                         |
| ESTUDANTES AINDA NÃO ENTU | RMADOS NA TURMA TRILHA (    | 0 ESTUDAN  | ITES )                                       | ESTUDANTES INSERIDOS NESTA TURMA (1 ESTUDANTES ) |
|                           |                             |            |                                              | ALUNO PARA TESTE                                 |
|                           |                             |            |                                              |                                                  |
|                           |                             |            |                                              |                                                  |
|                           |                             |            |                                              |                                                  |
|                           |                             |            |                                              |                                                  |
|                           |                             |            |                                              |                                                  |
|                           |                             |            |                                              |                                                  |
|                           |                             |            |                                              |                                                  |
|                           |                             |            |                                              |                                                  |
|                           |                             |            |                                              |                                                  |
|                           |                             |            |                                              |                                                  |
|                           |                             |            |                                              |                                                  |
|                           |                             |            |                                              |                                                  |
|                           |                             |            |                                              |                                                  |
|                           |                             |            |                                              |                                                  |
|                           |                             |            |                                              |                                                  |
|                           |                             |            |                                              |                                                  |
|                           |                             |            |                                              |                                                  |
|                           |                             |            | <                                            |                                                  |
|                           |                             |            | <<                                           |                                                  |
|                           |                             |            |                                              |                                                  |
|                           |                             |            |                                              |                                                  |
|                           |                             |            |                                              |                                                  |
|                           |                             |            |                                              |                                                  |
|                           |                             |            |                                              |                                                  |
|                           |                             |            |                                              |                                                  |
|                           |                             |            |                                              |                                                  |
|                           |                             |            |                                              |                                                  |
|                           |                             |            |                                              |                                                  |
|                           |                             |            |                                              |                                                  |
|                           |                             |            |                                              |                                                  |
|                           |                             |            |                                              |                                                  |
|                           |                             |            |                                              |                                                  |
|                           |                             |            |                                              |                                                  |
|                           |                             |            |                                              |                                                  |
| L                         |                             |            |                                              |                                                  |
|                           |                             | Salvar     | < <voltar< td=""><td>Cancelar</td></voltar<> | Cancelar                                         |
|                           |                             |            |                                              |                                                  |

Imagem 16 - Vinculando estudantes na Turma Trilha